## Self-Service – Deferment Agreement

Post-baccalaureate students whose employers reimburse for tuition expense upon course completion may elect to defer payment. To elect deferment, students must accept the 'Deferred Agreement' in Colleague Self Service EACH TERM in which they are electing deferment. To view and agree to the statement:

- Log in to Colleague Self Service through the Wilson College Portal at <u>https://my.wilson.edu</u>
- 2. Select Self Service on the left hand side of the page

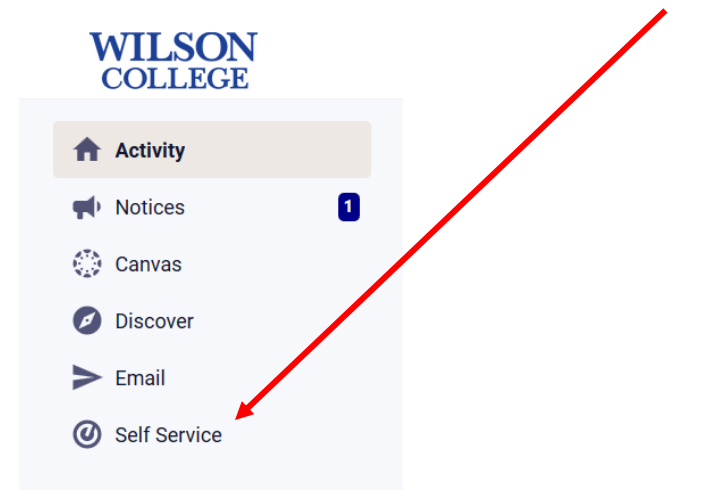

- 3. You can get to 'Required Agreements' in one of two ways
  - a. Option 1

In the upper right hand corner, click on your name and a drop down menu will appear as seen below

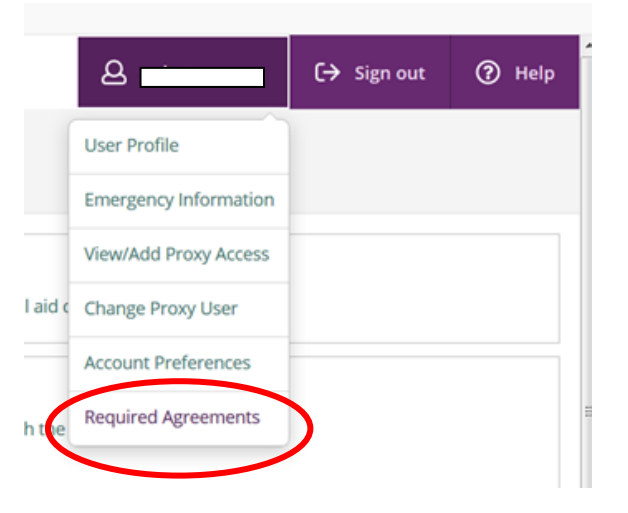

## b. Option 2

Click on the 'User Options' icon on the left hand side menu (person in a circle icon). 'Required Agreements' will be in that menu.

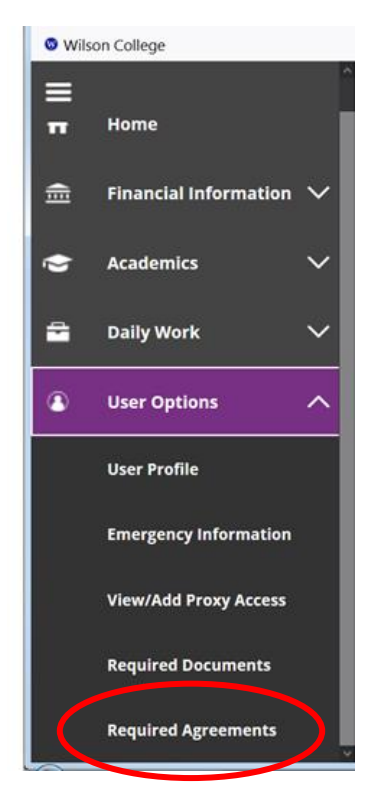

4. Click on 'View' to read the terms and conditions of the 'Deferred Agreement'

| 4. Checon view to read the terms t | inu | conditions of the |   |          | sicciliciti       | Т  |       |
|------------------------------------|-----|-------------------|---|----------|-------------------|----|-------|
| User Options · Required Agreements |     |                   |   |          |                   |    |       |
| Required Agreements                |     |                   |   |          |                   |    |       |
| Title                              | Ŷ   | Agreement Period  | Ŷ | Due Date | Status            |    | ction |
| Wilson Financial Consent           |     | 2020FA Fall Term  |   | 9/1/2020 | Accepted 6/5/2020 |    | ew    |
| Deferred Agreement                 |     | 2020FA Fall Term  |   | 9/1/2020 | Incomplete        | Vi | ew    |

5. A pop up wll appear with the agreement (make sure your pop up block is disabled)

From this screen you can:

- a. Scroll through the agreement to read thoroughly of your financial obligations under deferment to Wilson College
- b. Print the agreement
- c. Accept the agreement
- d. Cancel out of the agreement

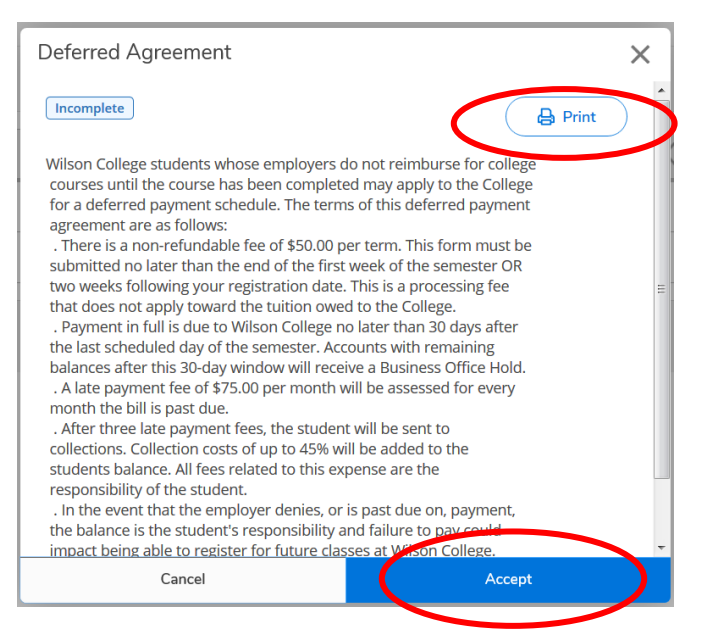

Please note that if you do not accept this agreement, payment is due for your class/classes by the regularly scheduled due date

6. Once the agreement has been accepted, the following message will appear:

| User Options · Required Agreements |                          |        |                  |   |          | Agreement updated. Would you like to print a copy |                    |      |  |
|------------------------------------|--------------------------|--------|------------------|---|----------|---------------------------------------------------|--------------------|------|--|
| Required Agreements                |                          |        |                  | ( |          | <b>`</b>                                          | of your agreement? |      |  |
|                                    | Title                    | ^<br>~ | Agreement Period |   | Duo Date | Juita                                             | Ye                 | s No |  |
|                                    | Wilson Financial Consent |        | 2020FA Fall Term |   | 9/1/2020 | Acce                                              | 6/5/2020           | View |  |
|                                    | Deferred Agreement       |        | 2020FA Fall Term |   | 9/1/2020 | Acce                                              | 6/18/2020          | View |  |

You can print from here if you like or click 'No' to exit

7. Once approved, the status of your agreement will change to 'Accepted' with the date of acceptance beside it

| Required Agreements      |   |                  |   |          |                    |     |             |  |  |  |
|--------------------------|---|------------------|---|----------|--------------------|-----|-------------|--|--|--|
| Title                    | ÷ | Agreement Period |   | Due Date | Status             | ~ ` | Action      |  |  |  |
| Wilson Financial Consent |   | 2020FA Fall Term | Ι | 9/1/2020 | Accepted 6/5/2020  |     | View        |  |  |  |
| Deferred Agreement       |   | 2020FA Fall Term |   | 9/1/2020 | Accepted 6/18/2020 |     | <u>View</u> |  |  |  |